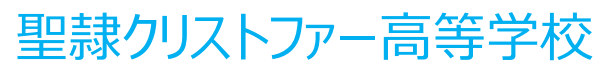

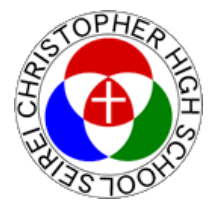

# Webイベント申込操作手順

(WEBによる受検生情報登録およびイベント申込)

# パソコン・スマホ・タブレットで登録できます かんたん ▼WEBイベント申込の流れ▼ 聖隷クリストファー中・高等学校の STEP1 HP(ホームページ) ヘアクセス WEB 申込システムへの受検牛情報登録 STEP(2) (メールアドレス・パスワード登録) WEB 申込システムより STEP3 参加希望のイベント申込

Web 申込サイト(フォーム)はインターネットに接続して処理するため、インターネット接続できる端末(パソコン・スマートフォン・タブレット)をご用意ください。 インターネット接続できる端末をお持ちでない場合は、窓口受付(代理登録)も可能です のでお気軽にお申し出ください。

## ▼Web申込システムによる出願手順▼

#### 以下の手順に従い、本校Web申込フォームから入力してください。

#### 【STEP①】 Web申込フォームへアクセス

聖隷クリストファー中・高等学校ホームページの「イベント情報・申込」よりログイン

(URL) https://www.seirei.ed.jp/

(QRコード)

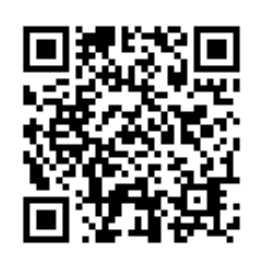

スマートフォン、タブレットをご利 用の方は、QR コードから直接 本校の HP にアクセスできます。

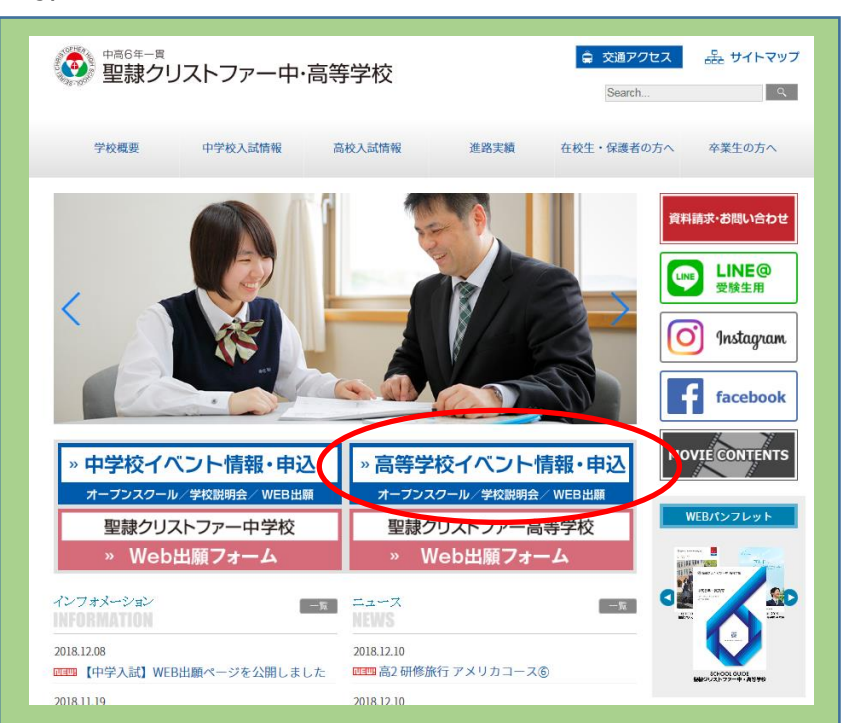

### 【STEP②】 受検生情報登録

①Web申込フォームの「初めての方はこちら」をクリック(本登録完了後はログオンをクリック)

| ● <sup>+=66 - ■</sup><br>聖隷クリストファー中・高等学校                                                                                                    |                                                                                                    |
|----------------------------------------------------------------------------------------------------|----------------------------------------------------------------------------------------------------|
| <section-header><section-header><section-header><section-header><section-header><section-header><section-header><text><text><text><text><text><text></text></text></text></text></text></text></section-header></section-header></section-header></section-header></section-header></section-header></section-header> | メールアドレス         パスワート         パスワートであわた場合はこちらへ         ログレ       初めての方はこちら         * 「利用規約」「注意に思しまご確認の上」さらいたださい。         * よくある質問 |
|                                                                                                    |                                                                                                    |
| © GrapeCity inc. All Rights Reserved.                                                                                                    | 特筋法に基づく表示   お問合せ                                                                                                    |

#### ②受検生情報登録画面にて受検生情報、メールアドレスを登録してください。

#### 入力内容を確認のうえ、送信ボタンをクリック【登録アドレスに本登録用メールが届きます】

| 中高6年一貫 聖隷クリストフ                                                                                                    | 7ァー中·高等学校                                                                                                    |
|----------------------------------------------------------------------------------------------------|----------------------------------------------------------------------------------------------------|
| P                                                                                                    | メールアドレス登録                                                                                                    |
| 注意事項                                                                                                    |                                                                                                    |
| 志願される方の氏名・生年月日を<br>URLをつけたメールが送信されま<br>(本登録のURLは4時間を経過する<br>◆メール受信許可設定のお願い◆<br>・迷惑メール対策の設定をされる<br>・その際は、お手数ですが、下記<br>携帯電話・スマートフォンメール | 入力し、ユーザーIDとしてご利用いただくメールアドレスを入力して〈送信〉ボタンをクリックします。 ご入力されたメールアドレス宛てに本登録の<br>す。 メールを受信したらメールに記載された【本登録完了専用のURL】のURLをクリックして本登録を完了させてください。<br>ると無効になりますので、ご注意ください。)<br>など、Web出願システムから届くメールを受信できない場合があります。<br>こを参考にドメイン「@contact.grapecity.com」からのメールが受信できるように設定をお願いいたします。                                           |
| 各キャリア(docomo、au、Soft<br>docomo au<br><mark>パソコン メールアドレスをご利用</mark><br>パソコンのメールサービス、メー                                                | Bankなど)のメールアドレスをユーザーID用にご利用する場合、下記よりお使いのキャリア名をクリックしてドメインの設定をおこなってください。<br>SoftBank<br>I <mark>の場合</mark><br>ルソフトをユーザーID用にご利用する場合、該当のサービスの「迷惑メールフォルダー」などをご確認ください。                                                                                                    |
| 志願者情報                                                                                                    |                                                                                                    |
| *氏名 ダ<br>*生年月日<br>*メールアドレス                                                                                                    | 名     ※簡易字体でご入力ください       年     <                                                                                                    |
| *パスワード                                                                                                    | ※半角英数字を含む8文字以上20文字以下                                                                                                    |
|                                                                                                    | 来年度もこのメールアドレスを利用する         ※基本的には、ご登録のメールアドレスは本年度にのみ有効です。         ※年度もこのメールアドレスを利用したい場合、このチェックボックスをチェックしてください。         戻る         送信                                                                                                    |
|                                                                                                    | <ul> <li>※志願者情報は「受検生本人」の情報を入力してください</li> <li>&lt;氏 名&gt;:漢字変換できない文字(旧字体)は常用漢字で登録してください。</li> <li>(出願手続きの際に略字・外字使用のチェックを願書内で選択します)</li> <li>&lt;生年月日&gt;:入力規則に従い西暦で入力してください。</li> <li>&lt;メールアドレス&gt;:ログオン ID となりますので出願手続きをされる方のアドレスを登録してください。</li> <li>&lt;パスワード&gt;:英数混合 8 文字以上 20 文字以内で設定してください。</li> </ul> |

③「聖隷クリストファー高等学校 仮登録完了および本登録のお知らせ」というメールが届きます。このメールを開き、【本登録完了専用のURL】をクリックすれば受検生情報の登録が完了します。

| ・<br>事高6年-第<br>聖隷クリストファー中・高等学校        |                         |
|---------------------------------------|-------------------------|
| P                                     | メールアドレス登録完了             |
| メールアドレス登録完了                           |                         |
| う登録が完了しました。                           | 各種 Q&A はこちらをご確認ください     |
| メールアドレス登録<br>登録アドレスがログ                | 录完了後以降は<br>ブオン ID となります |
|                                       |                         |
| © GrapeCity inc. All Rights Reserved. | よくある質問   お問合            |

# 【STEP③】 参加希望イベントの申込

#### ①ログオンし「イベント申込受付」をクリック

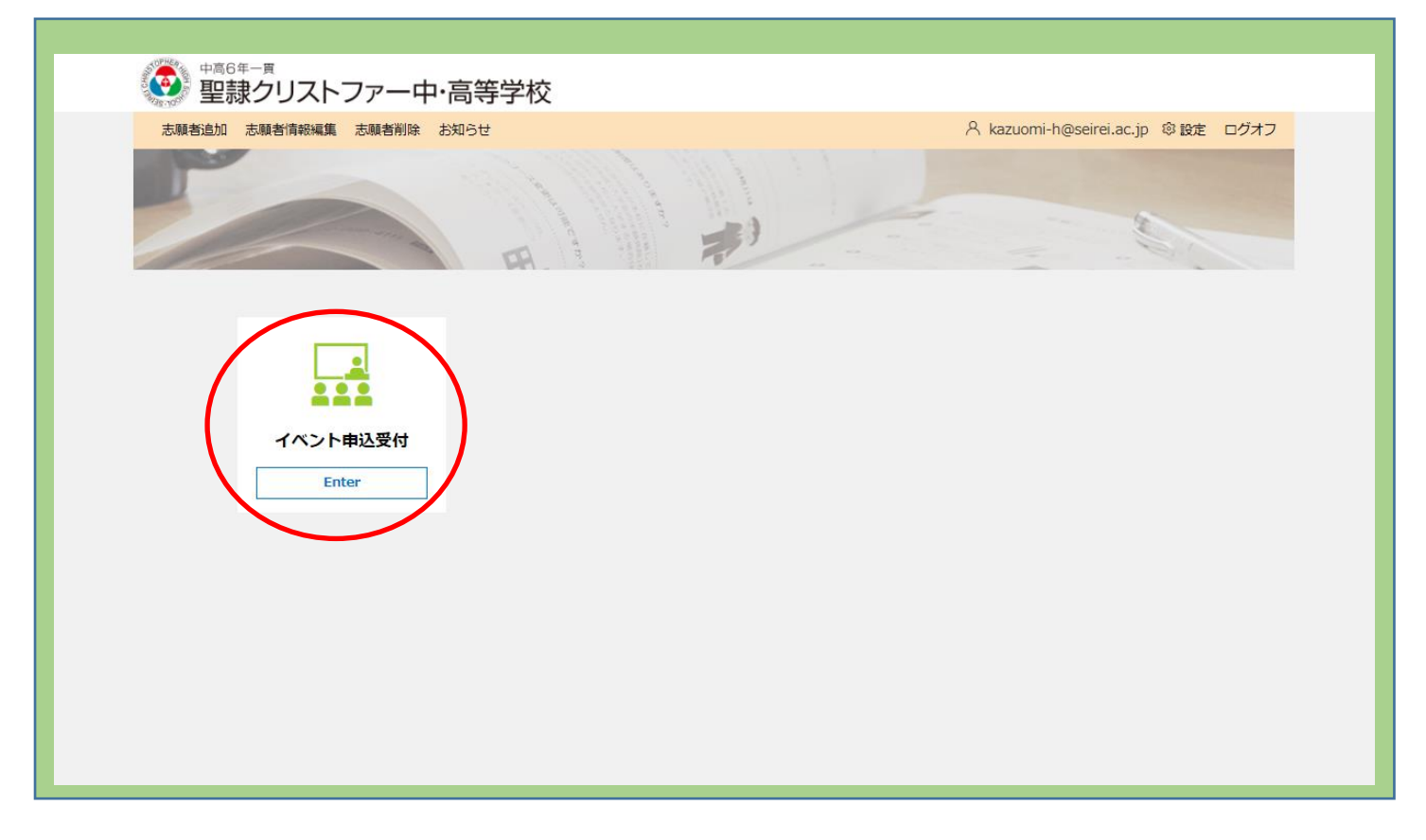

#### ②参加希望イベントの「申込」をクリック

| ארא אומאני אימאני אימאניער איז איז איז איז איז איז איז איז איז איז |                    |      |                                   |                                                       |                                                                                             |                                                                                                    |                         |    |
|--------------------------------------------------------------------|--------------------|------|-----------------------------------|-------------------------------------------------------|---------------------------------------------------------------------------------------------|----------------------------------------------------------------------------------------------------|-------------------------|----|
| 説明会一覧 説明会申込履歴・変更                                                   |                    |      |                                   |                                                       |                                                                                             |                                                                                                    |                         |    |
|                                                                    |                    |      |                                   |                                                       |                                                                                             |                                                                                                    |                         |    |
| オープシスクール                                                           |                    |      |                                   |                                                       |                                                                                             |                                                                                                    |                         |    |
|                                                                    |                    |      |                                   |                                                       |                                                                                             |                                                                                                    |                         |    |
| イベント名                                                              | 争刑<br>申込           | 受付対象 | 定貝                                | 残席<br>状況                                              | 開催期間                                                                                        | 受付期間                                                                                                   | 状態                      |    |
| <7月>第1回オープンスクール                                                    | 要                  |      | 上限                                | 0                                                     | 2019/07/28 09:00                                                                            | 2019/06/01 09:00                                                                                       | 受付中                     | 申込 |
|                                                                    |                    |      | +×1                               |                                                       | $\sim 2019/07/28 12.00$                                                                     | a. 2010/07/28 00:00                                                                                    |                         |    |
|                                                                    |                    |      | していた。                             |                                                       | 2010/08/23 00:00                                                                            | 2019/06/01 09:00                                                                                       |                         |    |
| <8月>第2回オーブンスクール<br>体験入学                                            | Ŧ                  |      | なし<br>上限<br>なし                    | 0                                                     | 2019/08/23 09:00<br>~ 2019/08/23 12:00                                                      | 2019/06/01 09:00<br>~ 2019/08/23 09:00                                                                 | 受付中                     | ₩  |
| <8月>第2回オープンスクール<br>体験入学<br>イベント名                                   | 要                  | 受付対象 | なし<br>上限<br>なし<br>定貝              | 〇<br>残席<br>状況                                         | 2019/08/23 09:00<br>~ 2019/08/23 12:00                                                      | <ul> <li>2019/07/28 09:00</li> <li>2019/06/01 09:00</li> <li>~ 2019/08/23 09:00</li> </ul>             | 受付中                     | ΨΔ |
| <8月>第2回オープンスクール<br>体験入学<br>イベント名<br><11月>秋の体験入学                    | 要<br>事前<br>申込<br>要 | 受付対象 | はし<br>上限<br>なし                    | 〇<br>残席<br>状況                                         | 2019/08/23 09:00<br>~ 2019/08/23 12:00                                                      | 2019/06/01 09:00<br>~ 2019/08/23 09:00<br>~ 2019/08/23 09:00                                           | 受付中<br>状態<br>受付中        | ₩⊿ |
| <8月>第2回オープンスクール<br>体験入学<br>イペント名<br><11月>秋の体験入学                    | 要<br>事前<br>申込<br>要 | 受付対象 | なし<br>上限<br>なし<br>上限<br>上限<br>なし  | <ul><li>○</li><li>残席</li><li>状況</li><li>○</li></ul>   | 2019/08/23 09:00<br>~ 2019/08/23 12:00<br>P時確期開<br>2019/11/03 09:00<br>~ 2019/11/03 12:00   | 2019/06/01 09:00<br>~ 2019/08/23 09:00<br>~ 2019/08/23 09:00<br>2019/06/01 09:00<br>~ 2019/11/03 09:00 | 受付中<br><b>状態</b><br>受付中 | ₩△ |
| <8月>第2回オープンスクール<br>体験入学<br>イペント名<br><11月>秋の体験入学                    | 要<br>事前<br>申込<br>要 | 受付対象 | はし<br>上限<br>なし<br>上限<br>なし        | <ul><li>○</li><li>残席</li><li>状況</li><li>○</li></ul>   | 2019/08/23 09:00<br>~ 2019/08/23 12:00<br>Намиляя<br>2019/11/03 09:00<br>~ 2019/11/03 12:00 | 2019/06/01 09:00<br>~ 2019/08/23 09:00<br>~ 2019/08/23 09:00<br>2019/06/01 09:00<br>~ 2019/11/03 09:00 | 受付中       状態       受付中  | ₩△ |
| <8月>第2回オープンスクール<br>体験入学<br>イベント名<br><11月>秋の体験入学                    | 要<br>事前<br>申込<br>要 | 受付対象 | なし<br>上限<br>なし<br>上限<br>よし        | <ul><li>○</li><li>残席</li><li>状況</li><li>○</li></ul>   | 2019/08/23 09:00<br>~ 2019/08/23 12:00<br>開催期間<br>2019/11/03 09:00<br>~ 2019/11/03 12:00    | 2019/06/01 09:00<br>~ 2019/08/23 09:00<br>~ 2019/08/23 09:00<br>2019/06/01 09:00<br>~ 2019/11/03 09:00 | 受付中<br><b>状態</b><br>受付中 | ₩△ |
| <8月>第2回オープンスクール<br>体験入学<br>イベント名<br><11月>秋の体験入学<br>入試説明会           | 要<br>事前<br>申込<br>要 | 受付対象 | なし<br>上限<br>なし<br>上限<br>なし        | <ul><li>残席<br/>状況</li></ul>                           | 2019/08/23 09:00<br>~ 2019/08/23 12:00<br>P時催期時<br>2019/11/03 09:00<br>~ 2019/11/03 12:00   | 2019/06/01 09:00<br>~ 2019/08/23 09:00<br>~ 2019/08/23 09:00<br>2019/06/01 09:00<br>~ 2019/11/03 09:00 | 受付中<br><b>状態</b><br>受付中 | ₩△ |
| <8月>第2回オープンスクール<br>体験入学<br>イペント名<br><11月>秋の体験入学<br>入試説明会           | 要<br>事前<br>要<br>事前 | 受付対象 | なし<br>上限<br>なし<br>上限<br>上なし<br>定員 | 残席           状況           夏           残席           状況 | 2019/08/23 09:00<br>~ 2019/08/23 12:00<br>開催期間<br>2019/11/03 09:00<br>~ 2019/11/03 12:00    | 2019/06/01 09:00<br>~ 2019/08/23 09:00<br>~ 2019/08/23 09:00<br>2019/06/01 09:00<br>~ 2019/11/03 09:00 | 受付中<br><b>状態</b><br>受付中 | ₩△ |

### ②生徒選択と参加人数設定

| ・ ■ ■ ■ ■ ■ ■ ■ ■ ■ ■ ■ ■ ■ ■ ■ ■ ■ ■ ■ | 中·高等学校                                  |                                    |  |  |  |  |  |
|-----------------------------------------|-----------------------------------------|------------------------------------|--|--|--|--|--|
| ホーム イベント申込受付 お知らせ                       |                                         | A kazuomi-h@seirei.ac.jp ② 設定 ログオフ |  |  |  |  |  |
| 1<br>成明会詳細 申込密情報1入力                     | <b>3 4</b> 中込結果                         |                                    |  |  |  |  |  |
| │ <7月> 第1回オープンスクー                       | <7月>第1回オープンスクール詳細                       |                                    |  |  |  |  |  |
| 概要                                      | [受付時間] 8:30~<br>[内容] 学校説明、生徒発表、学校・部活見学等 |                                    |  |  |  |  |  |
| 事前申込                                    | я,                                      |                                    |  |  |  |  |  |
| 開催期間                                    | 2019/07/28 09:00 ~ 2019/07/28 12:00     |                                    |  |  |  |  |  |
| 定員                                      | 上限なし                                    |                                    |  |  |  |  |  |
| 残席状況                                    | 0                                       |                                    |  |  |  |  |  |
| 状態                                      | 受付中                                     | 生徒および参加人数設定を行い                     |  |  |  |  |  |
| 生徒選択と参加人数設定                             |                                         | 「次へ」をクリックすると                       |  |  |  |  |  |
|                                         |                                         | 申込確認画面となります                        |  |  |  |  |  |
| 生徒選択                                    | ▼ 生年月日 2003/01/01 (16才)                 | (これでイベント申込完了です)                    |  |  |  |  |  |
| 生徒人数                                    | 0 ▼ ※生徒最大申込人数 1                         |                                    |  |  |  |  |  |
| 保護者人数                                   | 0 ▼ ※保護者倡大申込人数 4                        |                                    |  |  |  |  |  |
|                                         |                                         |                                    |  |  |  |  |  |

# ▼WEB 申込システム Q&A▼

#### 新規登録について

Q:メールアドレスには保護者、志願者のどちらのアドレスを登録すればよいですか?

A:入力されたメールアドレスは、ログオンする際に ID として利用されます。

また、出願手続きに関連するメールや学校から緊急連絡などが送信される際の宛先になるので、出願手続きをされる方のメールアド レスを登録してください。(例:保護者の方が出願手続きをされる場合、保護者のメールアドレスを登録します。)

Q:氏名の漢字が変換できない文字(旧字体)ですが、どのように入力すればよいですか?

A:氏名の漢字が変換できない旧字体などの場合は、志願者情報では常用文字で登録します。 出願手続きの際に、「略字」または「外字」使用のチェックを願書内で選択する場合があります。

Q:各サイトはスマートフォンなどの端末で利用することはできますか?

A:各サイト(※)は、インターネットに接続できる以下の端末で利用することができます。

- ◆ 各サイトの利用ができる端末
- ・パソコン・スマートフォン・タブレット※ 説明会予約・Web 出願・合否照会・入学金決済サイト

Q:本登録のメールが届かないのですが、どのようにすればよいでしょうか?

A:迷惑メール対策の設定をされると出願手続き関連のメールが受信できない場合があります。

- 各キャリア(docomo、au、Softbank など)のメールアドレスをユーザーID としてご利用の場合
- ご利用のキャリアのサイトでドメイン設定方法を参照し、ドメイン「@contact.grapecity.com」からメールの受信ができるように設定をおこなってください。
- ※ NTT ドコモの「迷惑メールおまかせブロック」を設定されている場合 Web 出願サイトから送信されるメールは、迷惑メールと見なされる場合があります。 [迷惑メールの確認方法]をクリックし、表示されるサイトより「迷惑メール\_ドコモ用」フォルダーの表示と迷惑メールの確認方法をおこなってください。 [迷惑メールの確認方法]
- パソコンのメールアドレスをご利用の場合
- 該当サービスの「迷惑メールフォルダー」などを確認してください。

また各メールソフトのサイトで迷惑メールの解除手順を参考し、迷惑メールの解除をおこなってください。

Q:迷惑メールの設定でドメインを追加しても本登録のメールが届かないのですが、なぜですか?

A:ドメインを設定した後でもメールが届かない場合は、以下の内容を確認し、設定の見直しをしてください。

- 登録のメールアドレスが間違っている場合
   Web 出願サイトの志願者情報で登録されているメールアドレスに間違がないことを確認してください。
   【確認方法】
   Web 出願サイトで、再度 <初めての方はこちら> ボタンをクリックして志願者情報の登録をやり直します。
   その際に入力されているメールアドレスに間違いがないことを確認します。
- 容量オーバーによるメールの受信ができない場合 不要なメールなどを削除し、容量を確保の上で再度 Web 出願サイトの <初めての方はこちら> ボタンをクリックして志願者情報を登録し直してください。

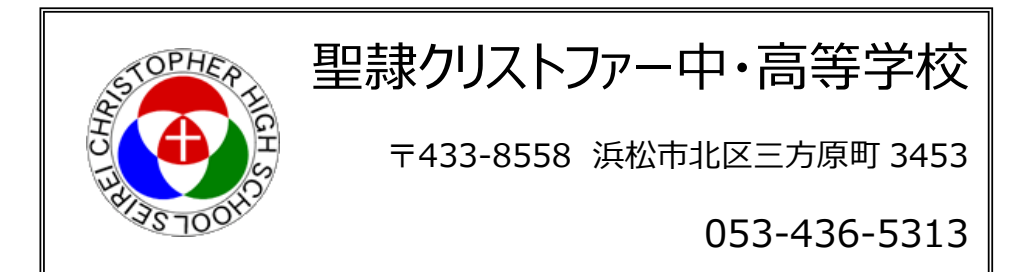